## Guide to SOCS Sport Website

Information for Parents

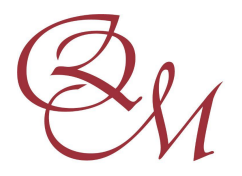

Queen Margaret's School for Girls

Escrick Park, York

## Queen Margaret's School Sports Website

At QM we use the SOCS sports website to manage our matches and fixture lists, which you can visit at <u>https://sport.queenmargarets.com/</u> You may wish to save the address in your favourites and send it to your family and friends so you can see when and where matches are scheduled.

## **Accessing Sensitive Data**

As team sheets contain sensitive student data, you will require a password when accessing certain parts of the site. Please **do not share** this password outside of those in your direct family. The password is:

| Share | Forth | Light |
|-------|-------|-------|
|-------|-------|-------|

When accessing any of the password restricted areas of the site, you will see a window like the one below:

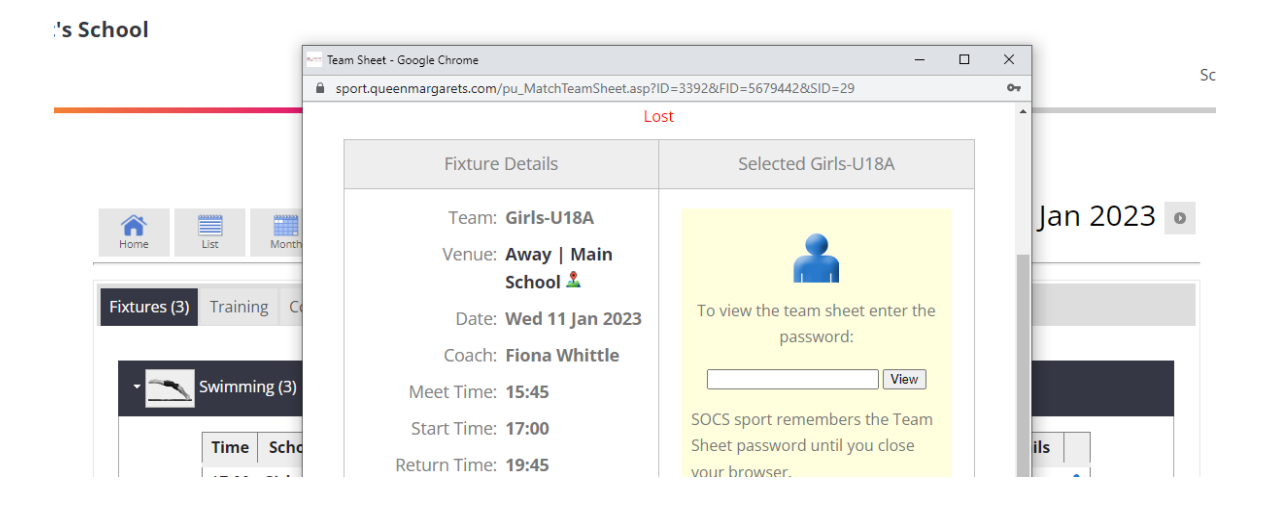

## **Viewing Match Information**

To see at a glance what's on, where and when, you have a number of choices:

1. You can navigate to our **Sports Calendar** via the main menu, select the day you are interested in and then click the **Details** link:

| List                          | Month Weel                           |                   | Today                                  |                                                                             | • Wec                   | lnesday, 11 J        | an |
|-------------------------------|--------------------------------------|-------------------|----------------------------------------|-----------------------------------------------------------------------------|-------------------------|----------------------|----|
| Trainii                       | ng Competition                       | ns Ot             | her Events                             |                                                                             |                         |                      |    |
|                               |                                      |                   |                                        |                                                                             |                         |                      |    |
| Swimm                         | ing (3)                              |                   |                                        |                                                                             |                         |                      |    |
| Swimm<br>Time                 | ing (3)<br>School Team               | V                 |                                        | Opponent                                                                    | Venue                   | More Fixture Details |    |
| Swimm<br>Time<br>17:00        | ing (3)<br>School Team<br>Girls-U18A | v<br>Lost         | Harrogate Ladies'                      | <b>Opponent</b><br>College and Highfield Prep                               | Venue<br>Away 🤽         | More Fixture Details |    |
| <b>Time</b><br>17:00<br>17:00 | Girls-U15A                           | v<br>Lost<br>Lost | Harrogate Ladies'<br>Harrogate Ladies' | <b>Opponent</b><br>College and Highfield Prep<br>College and Highfield Prep | Venue   Away 1   Away 1 | More Fixture Details |    |

This shows the venue and if we're playing away will have a link to the location map of our opponent's school. You can also see the team selected for the fixture wherever you see this blue image a. Normally we announce team selections at least 48 hours before the fixture.

2. From the **Sports Calendar** you can also click directly through to a team's fixtures and results listing by clicking the team's name (e.g. click on 'Girls-U18A'):

| List                            | Month Weel                                         | c -               | Today's Teams                                                                         | •                                    | Nedr                     | nesday, 11 Ja                                     | n |
|---------------------------------|----------------------------------------------------|-------------------|---------------------------------------------------------------------------------------|--------------------------------------|--------------------------|---------------------------------------------------|---|
| Traini                          | ng Competition                                     | ns Ot             | her Events                                                                            |                                      |                          |                                                   |   |
|                                 |                                                    |                   |                                                                                       |                                      |                          |                                                   |   |
| Swimm                           | ing (3)                                            | V                 | Opponent                                                                              | Ve                                   | enue                     | More Fixture Details                              |   |
| Swimm<br>Time<br>17:00          | ing (3)<br>School Team<br>Girls-U18A               | v<br>Lost         | <b>Opponent</b><br>Harrogate Ladies' College and H                                    | ighfield Prep Aw                     | enue                     | <b>More Fixture Details</b><br>Details            |   |
| Swimm<br>Time<br>17:00<br>17:00 | ing (3)<br>School Team<br>Girls-U18A<br>Girls-U15A | v<br>Lost<br>Lost | <b>Opponent</b><br>Harrogate Ladies' College and H<br>Harrogate Ladies' College and H | ighfield Prep Aw<br>ighfield Prep Aw | enue I<br>ray 🙎<br>ray 🙎 | <b>More Fixture Details</b><br>Details<br>Details | ÷ |

3. If you are following a particular team or teams you can select **Sports & Teams Fixtures & Results** from the main menu. Then select a particular sport and your team to see past results and upcoming fixtures:

| SPORTS MENU                          | Swimming Team List   | Team Level Girls-U18A 🗸   | Season: ∢ 2022/23 ♥ → |  |  |  |
|--------------------------------------|----------------------|---------------------------|-----------------------|--|--|--|
| Sports Home                          | cials 1110 A Curiman |                           |                       |  |  |  |
| Sports & Teams<br>Fixtures & Results | GIRS-UT8A SWIMP      | ning 2022/23              |                       |  |  |  |
| Sports Calendar                      |                      | Coach: Fiona Whittle      |                       |  |  |  |
| News                                 |                      | Download to Your Calendar |                       |  |  |  |
| Competitions & Events                | All Fixtures (2)     |                           |                       |  |  |  |
| Photos & Videos                      |                      |                           |                       |  |  |  |
| On Tour                              | Playing Summary      |                           |                       |  |  |  |

- 4. From any team's fixture list you can '**Spy**' on the opponent's recent results by clicking on the spyglass button  $\bigcirc$ , see the playing record by clicking on this button  $\bigcirc$ , or find their location by clicking on the map point button  $\clubsuit$ .
- 5. From any team's fixture list, you can download the entire fixture list to your personal calendar on your PC or mobile device (such as an iPhone or iPad). Any changes we make to our fixtures will be synchronised with your personal calendar whenever you connect your PC or mobile device to the internet:

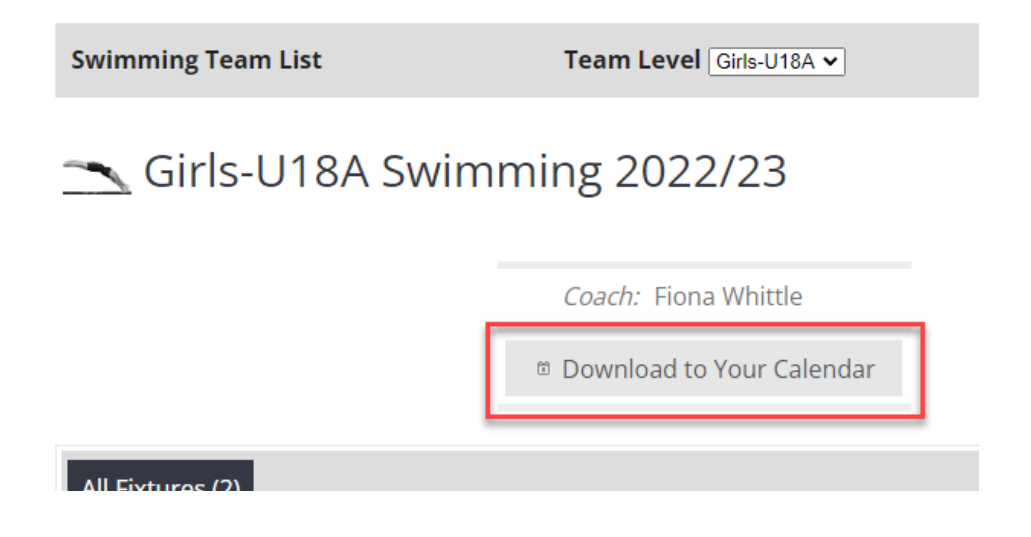

- 6. If you need to quickly find an away venue for one of our opponents you can either choose the map link directly from a fixture, available via the '**Details**' button as described above, or you can select '**Opponent Maps & Links**' from the main menu.
- 7. If you are visiting our sports website on your mobile phone you will notice it loads up as a mobile web app. Full instructions for how to get the most out of the Web App can be <u>found online by</u> <u>clicking here</u>. The mobile Web App will allow you to access Fixture and Team Sheet information on the go!

We hope this helps to keep you informed.

Queen Margaret's Sports Department.